## Руководство пользователя по интеграции NV GPRS Server FULL и ПО ПЦН Лавина

1. Скачать и установить ПО ПЦН Лавина.

2. Скачать и установить NV GPRS Server FULL.

3. В папке с установленным NV GPRS Server FULL (например C:\Program Files\NV GPRS Server) открыть файл «nvgprsd.conf» с помощью блокнота и выставить следующие параметры строк:

```
receiver_number=1
receiver_type=Surgard
com_port=COM6
connection_type=COM
com_baud_rate=9600
com_ack_timeout=1
```

,где СОМ6 – номер не занятого системой порта. Может быть выбран любой от 1 до 20. Сохранить и закрыть файл.

4. Запустить NV GPRS Server FULL "nvgprsd4.exe":

| йл Управление служб    | оой Инструменты Помощь    |                   |
|------------------------|---------------------------|-------------------|
| 📚 🔝 🛄 📚                |                           |                   |
| Приём отчётов          | Передача отчётов          | Настройки програм |
| 21xx                   | ТСР/ІР СОМ-порт           | И Автозапуск      |
| Порт Порт              | Соединение через СОМ-порт | 🗹 Иконка в трее   |
| 5001 5002              | Порт                      | 🗸 Подробный лог   |
|                        | COM6 ~                    | 🗹 Ротация логов   |
|                        | Скорость соединения       | Антиспам          |
|                        | 9600 ~                    | <br>Аутентификаци |
|                        | Время ожидания ack        |                   |
|                        | 1 ~                       |                   |
|                        |                           | Пароль            |
|                        | Тип приёмника             | •••••             |
|                        | Surgard $\checkmark$      |                   |
| Таймаут контроля связи | Номер приёмника           |                   |
| 15                     | 1 ~                       | Свернуть в трей   |
|                        | Сердцебиение              | Закрыть окно      |

5. Запустить АРМ администратора системы «Лавина».

6. Во вкладке «Концентраторы» выберете пункт «Добавить» и добавьте концентратор типа Surgard.

| 🏶 АРІ<br>Файл | И администрато<br>Сервис Служ | ра системы "ЛАВИНА" - C:\Program Files\Lavina636\DB<br>кбы Журналы СКУД Карты Идентификаторы Помощь |         |  |  |  |  |
|---------------|-------------------------------|----------------------------------------------------------------------------------------------------|---------|--|--|--|--|
|               | Предприятия                   |                                                                                                    |         |  |  |  |  |
| 4             | Объекты                       | Nº Tun                                                                                              | Статус  |  |  |  |  |
| ш             |                               | 0001 Гранит-Л                                                                                       | обслуж. |  |  |  |  |
|               | Пользователи                  | 0002 ІР-концентратор                                                                                | обслуж. |  |  |  |  |
|               |                               | 0008 Surgard 🖕                                                                                      | обслуж. |  |  |  |  |
|               | Рабочие места                 |                                                                                                    |         |  |  |  |  |
|               | Приборы                       |                                                                                                    |         |  |  |  |  |
| ×             | Концентраторы                 |                                                                                                    |         |  |  |  |  |
| +             | Добавить 🚽                    | <                                                                                                   |         |  |  |  |  |
| <b>5</b> *    | Видео                         |                                                                                                    |         |  |  |  |  |
|               | Поиск                         |                                                                                                    |         |  |  |  |  |
| 29            | Сотрудники                    |                                                                                                    |         |  |  |  |  |
| 204           | Подразделения                 |                                                                                                    |         |  |  |  |  |
| E             | Разделы                       |                                                                                                    |         |  |  |  |  |
| R             | Точки прохода                 | 0001 GT (9K) v. 2                                                                                   |         |  |  |  |  |
|               | Модемы                        |                                                                                                    |         |  |  |  |  |
| 100<br>55 A   | Устройства                    |                                                                                                    |         |  |  |  |  |
| *             | Модули                        |                                                                                                    |         |  |  |  |  |

Произвести настройки концентратора в соответствии с настройками NV GPRS Server.

- Порт: номер СОМ-порта, к которому подключена приемная станция;

- Скорость: скорость передачи данных через СОМ-порт;

- Биты данных: выберите 8;

- Четность: выберите Нет.

- Стоповые биты: выберите 1;

7. Откройте Модуль контроля системы и в списке «Модули связи» выберете добавленный концентратор «Surgard». Нажмите «Пуск»

| teulhaioh                                                                                                    | Состояние                                                         | Компьютер               | МодульСвязи                                                   | Пакетов                                                                                |
|----------------------------------------------------------------------------------------------------|-------------------------------------------------------------------|-------------------------|---------------------------------------------------------------|----------------------------------------------------------------------------------------|
| 1 Гранит-Л                                                                                                    | Норма                                                             | Local                   | Работает                                                      | 287                                                                                    |
| 2 IP                                                                                                    | Норма                                                             | Local                   | Работает                                                      | 29496                                                                                  |
|                                                                                                    |                                                                   | Local                   | Работает                                                      | 17                                                                                     |
| 6 Служба Мониторинг                                                                                                    |                                                                   | Local                   | Работает                                                      | 276                                                                                    |
| 8 Surgard                                                                                                    |                                                                   | Local                   | Работает                                                      | 222                                                                                    |
|                                                                                                    |                                                                   | Local                   | 1 0001001                                                     |                                                                                        |
|                                                                                                    |                                                                   |                         |                                                               |                                                                                        |
| Пуск                                                                                                    | -                                                                 |                         | Стоп                                                          |                                                                                        |
| атие базы данных после очистки ж                                                                                                    | сткой журналов<br>(урналов                                        |                         | Не нас<br>Heyc                                                | строено<br>пешно                                                                       |
| атие базы данных после очистки ж<br><b>іудование пульта</b><br>исправных концентраторов<br>ч. неисправных модулей                                                                                                    | сткои журналов<br>курналов                                        |                         | Не нас<br><mark>Неус</mark><br>08.02.201                      | строено<br>пешно<br>18 12:32:34<br>0<br>0                                              |
| атие базы данных после очистки ж<br>нудование пульта<br>исправных концентраторов<br>.ч. неисправных модулей<br>.ч. неисправных каналов                                                                                                    | эткой журналов<br>Сурналов                                        |                         | Не нас<br><mark>Неус</mark><br>08.02.201                      | строено<br>пешно<br>18 12:32:34<br>0<br>0<br>0                                         |
| атие базы данных после очистки ж<br>издование пульта<br>исправных концентраторов<br>.ч. неисправных модулей<br>.ч. неисправных каналов<br>удование объектов                                                                                                    | эткой жүрналов<br>сурналов                                        |                         | He Had<br>Heyc<br>08.02.201<br>08.02.201                      | строено<br>пешно<br>18 12:32:34<br>0<br>0<br>0<br>0<br>18 12:32:11                     |
| атие базы данных после очистки ж<br>удование пульта<br>исправных концентраторов<br>.ч. неисправных модулей<br>.ч. неисправных каналов<br>удование объектов<br>исправных приборов                                                                                                 | эткой жүрналов<br>үрналов                                         |                         | He Had<br>Heyc<br>08.02.201<br>08.02.201                      | строено<br>пешно<br>18 12:32:34<br>0<br>0<br>0<br>0<br>18 12:32:11<br>5                |
| атие базы данных после очистки ж<br>удование пульта<br>исправных концентраторов<br>.ч. неисправных модулей<br>.ч. неисправных каналов<br>удование объектов<br>исправных приборов<br>.ч. отсутствие связи (истек тайма                                                            | эткои журналов<br>сурналов<br>нут ожидания тео                    | тового извеще           | Не нас<br>Неус<br>08.02.201<br>08.02.201                      | строено<br>пешно<br>18 12:32:34<br>0<br>0<br>0<br>18 12:32:11<br>5<br>1                |
| атие базы данных после очистки ж<br>удование пульта<br>исправных концентраторов<br>.ч. неисправных модулей<br>.ч. неисправных каналов<br>удование объектов<br>исправных приборов<br>.ч. отсутствие связи (истек тайма<br>.ч. прочие неисправности                                | эткой жүрналов<br>сурналов<br>нут ожидания тес                    | стового извеще          | Не нас<br>Неус<br>08.02.201<br>08.02.201                      | строено<br>пешно<br>18 12:32:34<br>0<br>0<br>0<br>18 12:32:11<br>5<br>1<br>4           |
| атие базы данных после очистки ж<br>удование пульта<br>исправных концентраторов<br>.ч. неисправных модулей<br>.ч. неисправных каналов<br>удование объектов<br>исправных приборов<br>.ч. отсутствие связи (истек тайма<br>.ч. прочие неисправности<br>уникаторы объектовых прибор | эткой жүрналов<br>курналов<br>кут ожидания тес<br>ов (контроль IP | стового извеще<br>чи R) | Не нас<br>Неус<br>08.02.201<br>08.02.201<br>ния)<br>08.02.201 | строено<br>пешно<br>18 12:32:34<br>0<br>0<br>18 12:32:11<br>5<br>1<br>4<br>18 12:32:38 |
| пирование базы данных перед очис                                                                                                    |                                                                   |                         |                                                               |                                                                                        |

8. При добавлении приборов, отправляющих отчеты на NV GPRS Server, выбирать тип «Прибор Surgard». Код Contact\_Id должен соответствовать номеру объекта, запрограммированному в передатчик Navigard.

9. Настройка интеграции завершена.

10. Произвести остальные настройки согласно инструкции к ПО ПЦН Лавина.